We aim to revolutionize today's virtual currency market.

# Bybit取引所 PRESENTATION

仮想通貨と伝統的な金融との最高の組み合わせにより、過去にない業界で 最高レベルの安全性、信頼性、公平性、ユーザー使用性を追求した仮想通貨 デリバティブ取引所を実現

# Bybit アフィリエイター向けマニュアル

#### まずは、下記のリンクから口座開設を完了させて下さい。

https://www.bybit.com/app/register?affiliate\_id=83&language=ja-JP&group\_id=113&group\_type=1

**38% 10:48** 

.....

|                                                                  | • • 4 38% 10:47                                              |        | ): 🔣 🛃                        |                             | c               | 389            | % 📕 10:48                |
|------------------------------------------------------------------|--------------------------------------------------------------|--------|-------------------------------|-----------------------------|-----------------|----------------|--------------------------|
| 🔒 https://m.bybit.cc                                             | m/h5/register? 4                                             |        | 🔒 http:                       | s://m. <b>bybi</b> t        | <b>com</b> /h5/ | register?      | 4                        |
| e bybit                                                          | ログイン 🛛 登録 📃                                                  |        | ebyb                          | bit                         | ログ              | イン   登         | 録 🔳                      |
| 登録で\$60の取引ボーナスフ                                                  | がもらえます, <mark>詳細は、こちらへ</mark>                                | k<br>を | arasuke2<br>を入力し <sup>-</sup> | 2 <b>913@gma</b> i<br>てください | l.comに送         | 言された確認         | 忍コード                     |
| Eメールで登録                                                          | 携帯番号で登録                                                      | 荷      | 雀証コート                         | *                           |                 |                | 55s                      |
| Eメールアドレス                                                         |                                                              |        |                               |                             |                 |                |                          |
| ログイン用パスワード                                                       | 7775                                                         |        |                               |                             | 登録完了            |                |                          |
| 紹介コード(オプション                                                      | /)                                                           | >      |                               |                             |                 |                | Ŷ                        |
|                                                                  |                                                              |        | ←                             | @/<br>1                     |                 | DEF            | $\langle \times \rangle$ |
|                                                                  | 登録                                                           |        | •                             | GHI                         | JKL             | MNO            | ►                        |
| サインアップをクリックする<br>ことになります。 <mark>《利用規約</mark><br><mark>シー》</mark> | ることにより、お客様は合意した<br><mark>約</mark> 》及び <mark>《プライバシーポリ</mark> |        | !?#                           | 4<br>PQRS<br>7              | 5<br>TUV<br>8   | 6<br>WXYZ<br>9 |                          |
| アカウントをお持ちですか                                                     | ,ここでログインしてください<br>                                           |        | ља                            |                             | '":;<br>0       | .,?!           | æ                        |
| $\bigtriangledown$                                               | $\bigcirc$ $\Box$                                            |        |                               | $\bigtriangledown$          | 0               |                |                          |
|                                                                  |                                                              |        |                               |                             |                 |                |                          |

メールアドレスとパスワードを入力して登録を押すと上記右の画面になります。

登録したメールアドレスに確証コードが届きますので、上記右の画面に確証コードを入力して登録を完了させて下さい。

確証コードの有効期限は10分間となりますので、ご注意ください。 10分過ぎた場合には、再送信を押して新たに確証コードを発行してください。

次に、こちらからアフィリエイター登録を完了してください。

https://affiliate.bybit.com/register/ja-JP?affiliate\_id=83&group\_id=56&group\_type=2

上記のURLを押すと、下記の画面へと進みます。

|                                           | Bybitアフィリエイト登録                                                                                                    |
|-------------------------------------------|----------------------------------------------------------------------------------------------------|
| $\bigcirc$ דיעלאדער אדאטאראייער אדאטאראיי | ② <b>必要事項を</b> 入力してください ③ 審査待ち                                                                                                    |
| Eメール・                                     | Bybitアカウントに登録のEメールアドレス                                                                                                    |
|                                           | ■ Bybitアフィリエイトプログラムサービス規約を読み、同意しました。                                                                                                    |
|                                           | 2000 - 2000 - 2000 - 2000 - 2000 - 2000 - 2000 - 2000 - 2000 - 2000 - 2000 - 2000 - 2000 - 2000 - 2000 - 2000 -<br>2000 - 2000 - 2000 |
|                                           | すでに登録済みですか? 今すぐログインする。                                                                                                    |
|                                           |                                                                                                    |
|                                           |                                                                                                    |

すでにBybitに登録してあるEメールアドレスを入力して、

【規約を読み、同意しました】にチェックをして次に進みます。

注意:Bybitに登録していないEメールアドレスを入力しますと、下記の画面のように【このEメールアドレスはBybitに登録されていません。】と表示が出ますので、必ず、口座開設に使用したEメールアドレスを入力してください。

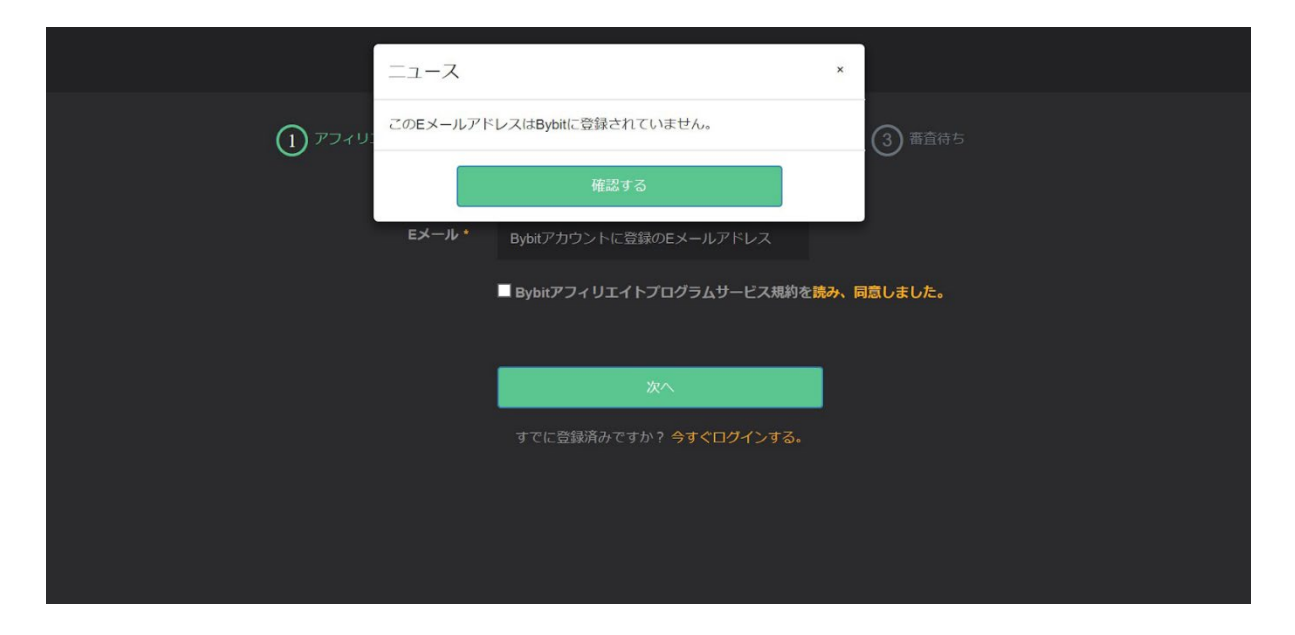

次の画面に進みますと下記の画面になりますので、必要事項を入力してください。

|                  | Bybitアフィリエィ               | '卜登録                    |  |
|------------------|---------------------------|-------------------------|--|
| <del>ک</del> ر س | リエイトアカウント ――― 2 必要事項      | を入力してください ―― 3 審査待ち     |  |
| דרי              | リエイトのメールアドレス:kokorozasi12 | 20@gmail.com 登録が完了しました。 |  |
| 認証コード *          | メール認証コードを入力する 54*         |                         |  |
| 名前*              | 名前を入力してください               |                         |  |
| 居住国*             |                           |                         |  |
| 住所               |                           |                         |  |
| その他連絡先           | 携带電話                      |                         |  |
|                  | WeChat                    | Telegram                |  |

必要事項【必須】

・認証コード【登録したEメールアドレスに6桁の番号が送られて来ます】

・お名前

·居住国

・パスワード

・確認のために同じパスワードを入力

確認コードの有効期限は10分間となりますので、ご注意ください。 10分過ぎた場合には、再送信を押して新たに確認コードを発行してください。

必要事項の入力が完了したら次の画面に進んでください。

下記の画面になればBybitのアフェリエイト申請は完了になりますので、 審査が完了するまでしばらくお待ちください。

| Bybitアフィリエイト登録                                                                   |
|----------------------------------------------------------------------------------|
| <ul> <li> <i>マ</i>フィリエイトアカウント → <i>図 ぬ</i>要事項を入力してください → 3           </li> </ul> |
| お客様の情報が送信されました。 できるだけ早く処理します。<br>ご質問がございましたら、ご連絡ください:IB@bybit.com                |
|                                                                                  |
|                                                                                  |

### イベント名の名前を自分で決めて作成する

イベント毎にリンクを使い分けることで、それぞれの統計が取れるようになります。

イベント名を作成するには、下記の画面左側にある 【顧客キャンペーン】【2ティアキャンペーン】からそれぞれ作成できます。

【顧客キャンペーン】は、サロン生や外部向けに対してのアフェリエイトになります。

【2ティアキャンペーン】は、アフィリエイターの方に対してのアフェリエイトになります。

| Bybitアフィリシステム  | <b></b>                                 | 日本語 ~ heidfiaj@gmail.com ~ |
|----------------|-----------------------------------------|----------------------------|
| ダッシュボード        | ダッシュボード                                 | ダッシュボード / ダッシュボード          |
| ★ キャンペーン       | ダッシュボード                                 |                            |
| 顧客キャンペーン       |                                         |                            |
| 2ティアキャンペーン     | 初期設定でのキャンペーン * BTC * 検索                 |                            |
| クライアント向けリンクと材料 |                                         |                            |
| 2ティア向けリンクと材料   |                                         |                            |
| ★ 手続き詳細 >      | 顧客コンパージョン                               | ~                          |
| ▲ アカウント情報 >    | 📒 ここをクリック 📒 登録 📒 入金                     |                            |
|                | l I I I I I I I I I I I I I I I I I I I |                            |
|                | ーここをクリック                                |                            |
|                |                                         |                            |
|                | eter-                                   |                            |

イベント名を作成するには、下記の画面の【新規キャンペーン名】の所に付けたいイベント名を入力、作成ボタンを押して登録完了ができます。

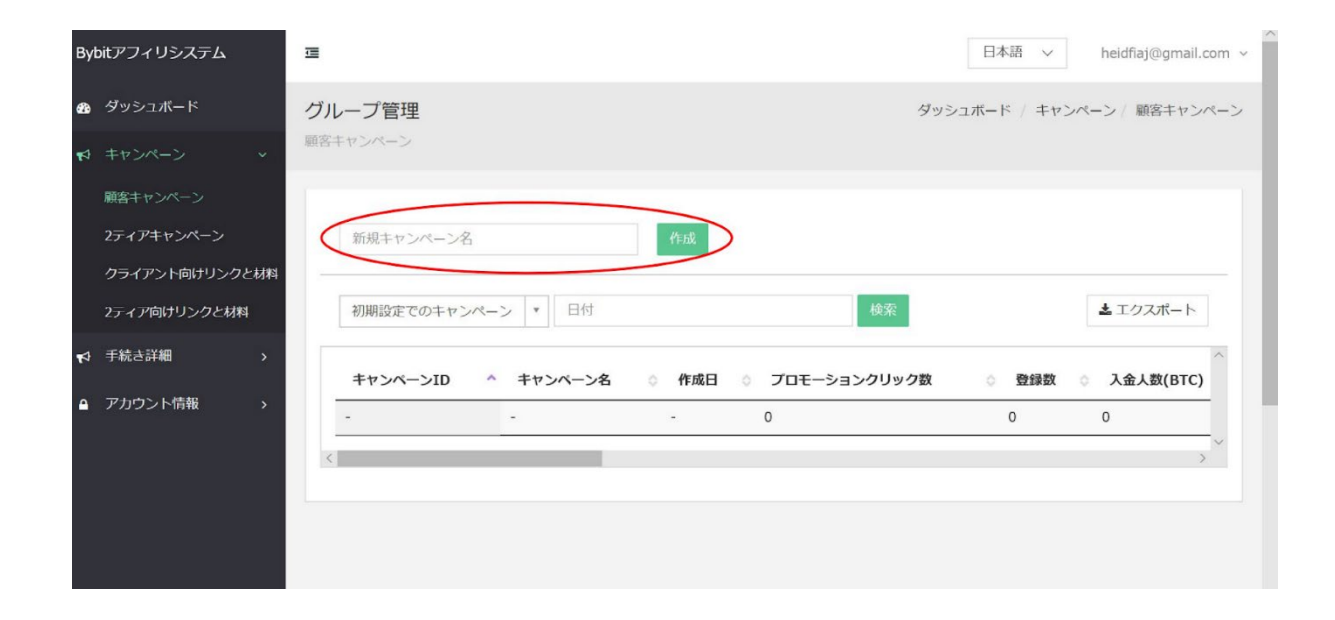

## アフィリエイトリンクを張る手順

アフィリエイト審査に通りましたら、ログイン画面上のアフェリエイトを押して下さい。

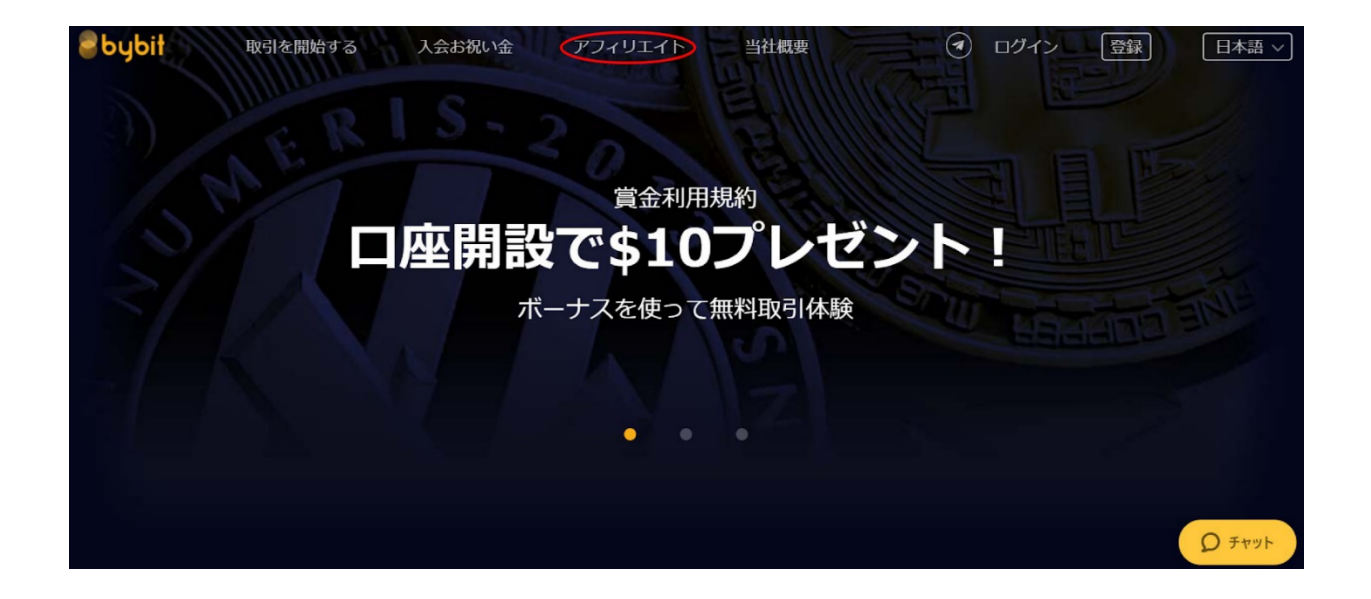

押しますと、下記の画面に進みますのでアフィリエイトログインを押して、<u>Bybitアフィリエイトシステム画面</u>に進んでくだ さい。

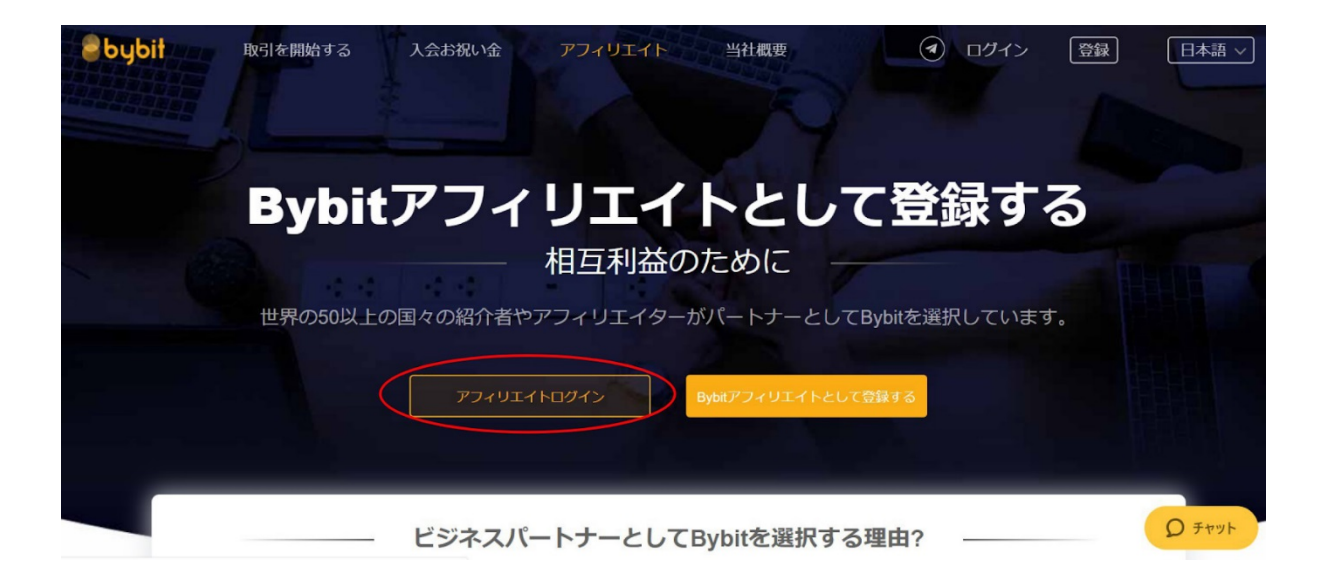

下記の画面のように、Bybitアフィリシステムログインページに進みましたら、

登録したEメールアドレスとパスワードを入力してログインしてください。

| Bybitアフィリエイトシステムにログイン | 日本語 | ~ |
|-----------------------|-----|---|
|                       |     |   |
| he gill genelissen    |     |   |
| •••••                 |     |   |
| ログイン                  |     |   |
|                       |     |   |
|                       |     |   |
|                       |     |   |
|                       |     |   |
|                       |     |   |

ログインすると下記のBybitアフィリシステムホーム画面へと進みます。

| Bybitアフィリシステム                                                                                                    | 语                         | 日本語 ~ 話 ~ ~ 話 ~   |
|----------------------------------------------------------------------------------------------------|---------------------------|-------------------|
| <ul> <li>● ダッシュホード</li> <li>● キャンペーン &gt;</li> </ul>                                                                                                    | <b>ダッシュボード</b><br>ダッシュボード | ダッシュボード / ダッシュボード |
| ↑     ↑     ↑     ↑     ↑     ↑     ↑     ↑     ↑     ↑     ↑     ↑     ↑     ↑     ↑     ↑     ↑     ↑     ↑     ↑     ↑     ↑     ↑     ↑     ↑     ↑     ↑     ↑     ↑     ↑     ↑     ↑     ↑     ↑     ↑     ↑     ↑     ↑     ↑     ↑     ↑     ↑     ↑     ↑     ↑     ↑     ↑     ↑     ↑     ↑     ↑     ↑     ↑     ↑     ↑     ↑     ↑     ↑     ↑     ↑     ↑     ↑     ↑     ↑     ↑     ↑     ↑     ↑     ↑     ↑     ↑     ↑     ↑     ↑     ↑     ↑     ↑     ↑     ↑     ↑     ↑     ↑     ↑     ↑     ↑     ↑     ↑     ↑     ↑     ↑     ↑     ↑     ↑     ↑     ↑     ↑     ↑     ↑     ↑     ↑     ↑     ↑     ↑     ↑     ↑     ↑     ↑     ↑     ↑     ↑     ↑     ↑     ↑     ↑     ↑     ↑     ↑     ↑     ↑     ↑     ↑     ↑     ↑     ↑     ↑     ↑     ↑     ↑     ↑     ↑     ↑     ↑     ↑     ↑     ↑     ↑     ↑     ↑     ↑     ↑     ↑     ↑     ↑     ↑     ↑     ↑     ↑     ↑     ↑     ↑     ↑     ↑     ↑     ↑     ↑     ↑     ↑     ↑     ↑     ↑     ↑     ↑     ↑     ↑     ↑     ↑     ↑     ↑     ↑     ↑     ↑     ↑     ↑     ↑     ↑     ↑     ↑     ↑     ↑     ↑     ↑     ↑     ↑     ↑     ↑     ↑     ↑     ↑     ↑     ↑     ↑     ↑     ↑     ↑     ↑     ↑     ↑     ↑     ↑     ↑     ↑     ↑     ↑     ↑     ↑     ↑     ↑     ↑     ↑     ↑     ↑     ↑     ↑     ↑     ↑     ↑     ↑     ↑     ↑     ↑     ↑     ↑     ↑     ↑     ↑     ↑     ↑     ↑     ↑     ↑     ↑     ↑     ↑     ↑     ↑     ↑     ↑     ↑     ↑     ↑     ↑     ↑     ↑     ↑     ↑     ↑     ↑     ↑     ↑     ↑     ↑     ↑     ↑     ↑     ↑     ↑     ↑     ↑     ↑     ↑     ↑     ↑     ↑     ↑     ↑     ↑     ↑     ↑     ↑     ↑     ↑     ↑     ↑     ↑     ↑     ↑     ↑     ↑     ↑     ↑     ↑     ↑     ↑     ↑     ↑     ↑     ↑     ↑     ↑     ↑     ↑     ↑     ↑     ↑     ↑     ↑     ↑     ↑     ↑     ↑     ↑     ↑     ↑     ↑     ↑     ↑     ↑     ↑     ↑     ↑     ↑     ↑     ↑     ↑     ↑     ↑     ↑     ↑     ↑     ↑     ↑     ↑     ↑     ↑     ↑     ↑     ↑     ↑     ↑     ↑     ↑     ↑     ↑     ↑     ↑     ↑     ↑     ↑     ↑     ↑ | 初期設定でのキャンペーン * BTC * 検察   |                   |
|                                                                                                    | 贈客コンバージョン                 | ~                 |
|                                                                                                    | ここをクリック 登録 人面             |                   |
|                                                                                                    | -5278                     |                   |

アフィリエイトリンクを発行しましょう。

アフィリエイトリンクを発行するには、上記の画面の【キャンペーン】を押してください。

押すと下記の画面のように、

・顧客キャンペーン
・2ティアキャンペーン
・クライアント向けリンクと材料
・2ティア向けリンクと材料

の4つの項目が出てきます。

| Bybitアフィリシステム                      | а<br>                   | 日本語 ~ 読み目 ~       |
|------------------------------------|-------------------------|-------------------|
| 🛚 ダッシュボード                          | ダッシュボード                 | ダッシュボード / ダッシュボード |
| ★ +ヤンペーン ~                         | タッシュボード                 |                   |
| 顧客キャンペーン                           |                         |                   |
| 2ティアキャンペーン                         | 初期設定でのキャンペーン * BTC * 検索 |                   |
| <ol> <li>クライアント向けリンクと材料</li> </ol> |                         |                   |
| (2) 2ティア向けリンクと材料                   |                         |                   |
| ♥ 手続き詳細 >                          | 願者コンパージョン               | ~                 |
| ● アカウント情報 >                        | ここをクリック 🗾 登録 🔜 入金       |                   |
|                                    |                         |                   |
|                                    | ーここをクリック                |                   |
|                                    |                         |                   |
|                                    |                         |                   |

アフィリエイトリンクを発行するには、

①クライアント向けリンクと材料
 ②2ティア向けリンクと材料

この2つから発行していきます。

①クライアント向けリンクと材料は、サロン生や外部向けに対して発行するアフィリエイトリンクになります。

②2ティア向けリンクと材料は、アフェリエイターの方に対して発行するアフィリエイトリンクになります。

# ①クライアント向けリンクと材料

サロン生や外部向けに対して、アフィリエイトリンクを発行する手順。

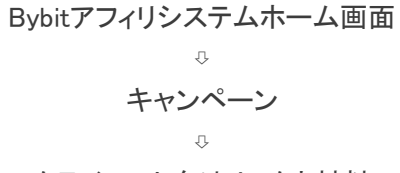

クライアント向けリンクと材料

という順に進むと下記の画面に進みます。

| Bybitアフィリシステム  | 日本語 ~                                                                                                    |
|----------------|----------------------------------------------------------------------------------------------------|
| 🛯 ダッシュボード      | グループ管理<br>ダッシュボード / キャンペーン / クライアント向けリンクと材料                                                                                                    |
| ♥ キャンペーン 、     | クライアンド回ルリソンクと初述                                                                                                    |
| 顧客キャンペーン       | 1 2 3                                                                                                    |
| 2ティアキャンペーン     | 初期設定でのキャンペーン * PCウエブ * 英語 * 検索                                                                                                    |
| クライアント向けリンクと材料 |                                                                                                    |
| 2ティア向けリンクと材料   |                                                                                                    |
| ♥ 手続き詳細 >      | 公式サイト                                                                                                    |
| ● アカウント情報 >    | リンクコンデンツ https://www.<br><b>i</b> リンクをコピー                                                                                                    |
|                | HMTLIK <a href='https://www.lett.com/information/information/informa</th> |
|                | 取引ページ                                                                                                    |

①を押すと項目が出てきますので、顧客キャンペーンの所で作成したイベント名を選択してください。

②を押すと【PCウェブ、携帯】の2つが選べます。

PCサイトにアフィリエイトリンクを張る場合は【PCウェブ】、携帯サイトにアフィリエイトリンクを張る場合は【携帯】を選択してください。

③言語表記を選択できますので、日本語を選択してください。

①②③を選択し終えたら【検索】を押してください。

検索を押したらアフィリエイトリンクをコピーしましょう。

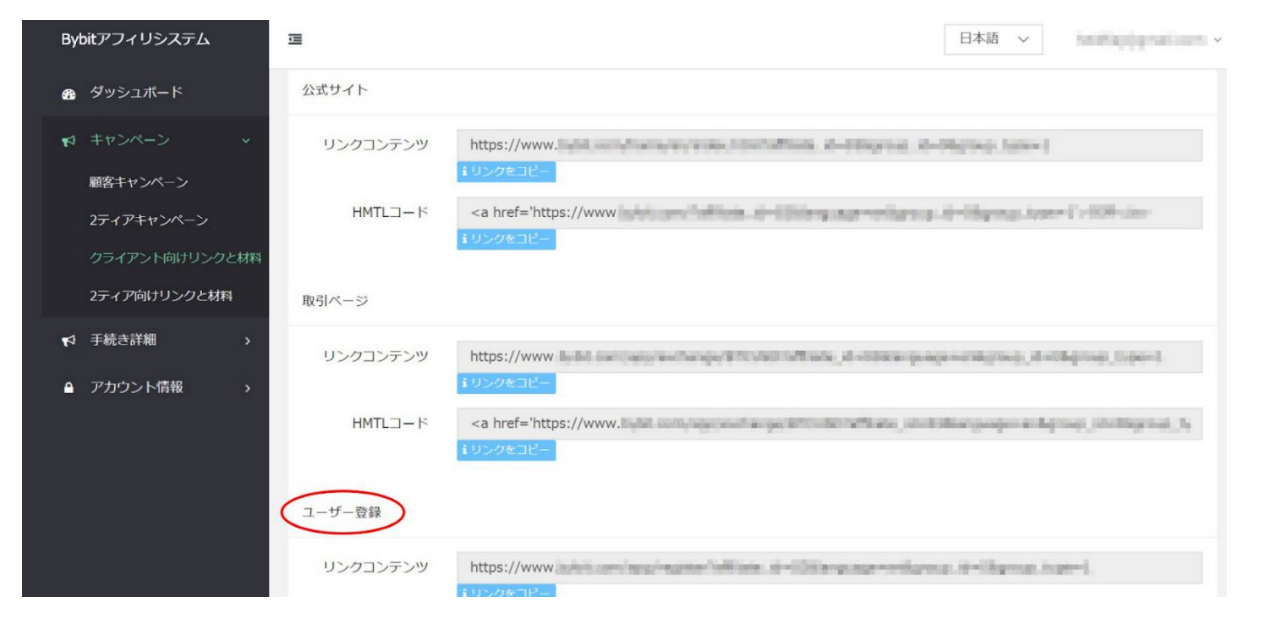

実際に使用するアフィリエイトリンクは、【ユーザー登録】の項目の所にあるリンクコンテンツを使用します。

# ②2ティア向けリンクと材料

アフィリエイターの方に対して、アフィリエイトリンクを発行する手順。

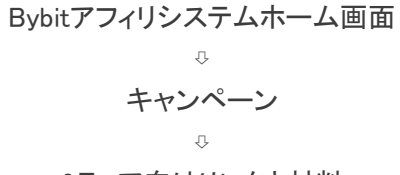

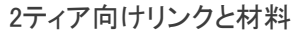

という順に進むと下記の画面に進みます。

| Był | itアフィリシステム   |    | 這            |                                                                                                    |                     |                   |             |                  | 日本語 ~          | The Packgreet com                                                                                                    | ~  |
|-----|--------------|----|--------------|----------------------------------------------------------------------------------------------------|---------------------|-------------------|-------------|------------------|----------------|----------------------------------------------------------------------------------------------------|----|
| ക   | ダッシュボード      |    | グループ管理       |                                                                                                    |                     |                   |             | ダッシュボード          | キャンペーン         | 2ティア向けリンクと材料                                                                                                    | R] |
| 1   |              | ~  | 2ティア向けリンクと材料 |                                                                                                    |                     |                   |             |                  |                |                                                                                                    |    |
|     | 顧客キャンペーン     |    | 1            |                                                                                                    | 2                   |                   | 3           |                  |                |                                                                                                    | Ш  |
|     | 2ティアキャンペーン   |    | 初期設定でのキャン    | ペーン                                                                                                    | * PCウエブ             | ▼ 英語              | Ĩ           | ▼ 検索             |                |                                                                                                    |    |
|     | クライアント向けリンクと | 材料 |              |                                                                                                    |                     |                   |             |                  |                |                                                                                                    |    |
|     | 2ティア向けリンクと材料 |    |              |                                                                                                    |                     |                   |             |                  |                |                                                                                                    |    |
| M   | 手続き詳細        | >  | 公式サイト        |                                                                                                    |                     |                   |             |                  |                |                                                                                                    |    |
| •   | アカウント情報      | >  | リンクコンテンツ     | https:/<br>iリンクを                                                                                                    | //www.belal.com/Tat | 100-0-000         | 10,000-0180 | pag. 18-06grag   | 3/p(=2         |                                                                                                    | 1  |
|     |              |    | HMTL⊐− K     | <a hree<="" th=""><th>ef='https://www.</th><th>. goon, "national</th><th>.d-508large</th><th>apa-antiquoso, a</th><th>enter que pass</th><th><math display="block">= \  \widehat{\mathcal{D}}_{ij} \ _{\mathcal{D}_{ij}}^{2} \  \widehat{\mathcal{D}}_{ij} \ _{\mathcal{D}_{ij}}^{2} \  \widehat{\mathcalD}_{ij} \ _{\mathcal{D}_{ij}}^{2</math></th><th></th></a> | ef='https://www.    | . goon, "national | .d-508large | apa-antiquoso, a | enter que pass | $= \  \widehat{\mathcal{D}}_{ij} \ _{\mathcal{D}_{ij}}^{2} \  \widehat{\mathcal{D}}_{ij} \ _{\mathcal{D}_{ij}}^{2} \  \widehat{\mathcalD}_{ij} \ _{\mathcal{D}_{ij}}^{2$ |    |
|     |              |    | 2ティア登録       |                                                                                                    |                     |                   |             |                  |                |                                                                                                    |    |

クライアント向けリンクと材料と同様に、

①を押すと項目が出てきますので、2ティアキャンペーンの所で作成したイベント名を選択してください。

②を押すと【PCウェブ、携帯】の2つが選べます。

PCサイトにアフィリエイトリンクを張る場合は【PCウェブ】、携帯サイトにアフィリエイトリンクを張る場合は【携帯】を 選択してください。

③言語表記を選択できますので、日本語を選択してください。

①23を選択し終えたら【検索】を押してください。

検索を押したらアフィリエイトリンクをコピーしましょう。

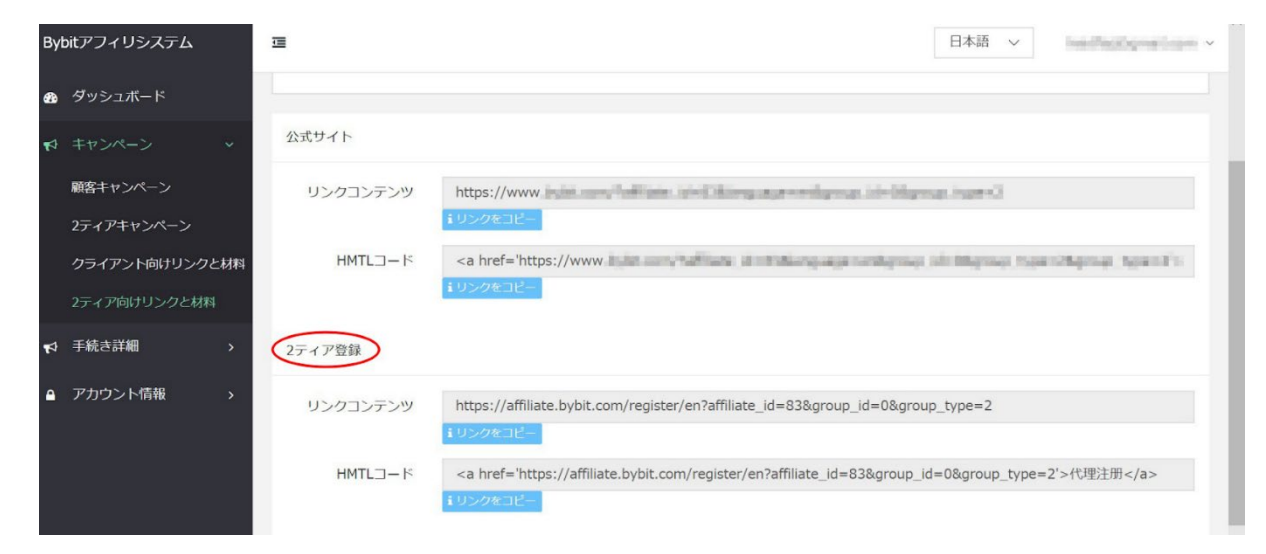

実際に使用するアフィリエイトリンクは、【2ティア登録】の項目の所にあるリンクコンテンツを使用します。

注意:2ティア登録はBybitが承認しないと使用できないので、Bybitからの承認をお待ちください。

チャットでの日本語カスタマーサポートは現在、月曜日から金曜日の10時から19時(来月からは9時から18時になる可能性がある)の間で対応しています。

他の言語担当者でも、翻訳機能を使用して大抵の場合、返答することが可能です。 お急ぎの方は、チャットからお気軽にお問い合せください。 下記のアドレスからでもお問い合わせ出来ます。

support@bybit.com